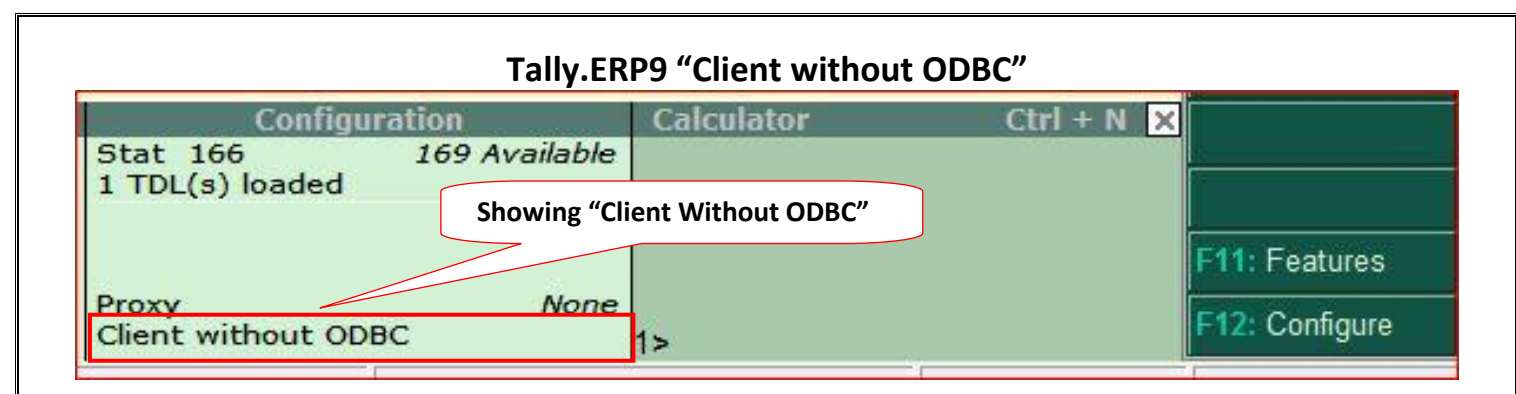

## Reasons for starting Tally as "Client without ODBC":

• Tally.ERP 9 "Acting as" → "None" on port 9000

#### Solutions:

• Change Server Port from F12: Configure button:

## Steps for change port:

1. Click Configure Button or Press F12 from "Gateway of Tally" menu.

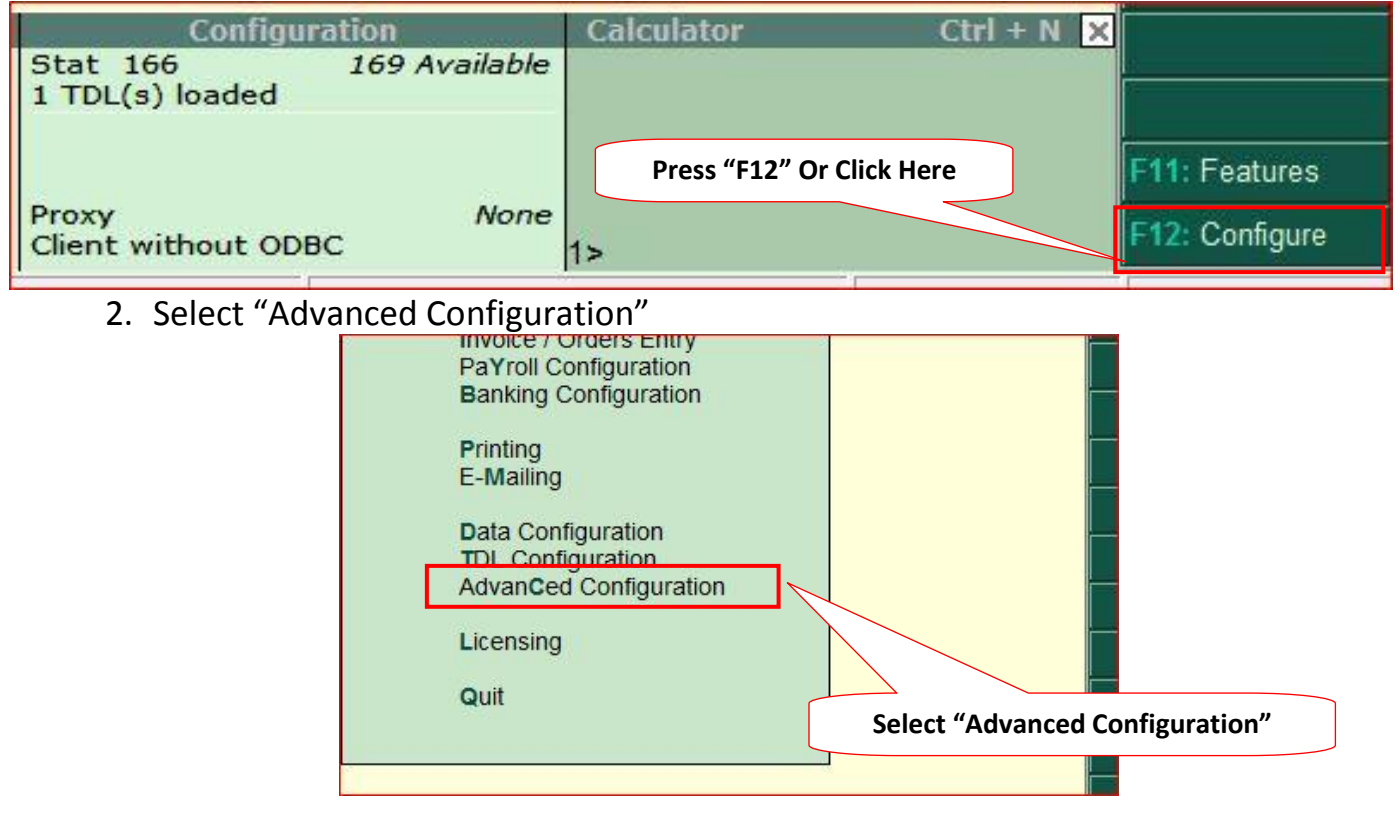

#### 3. Set Enable ODBC Server $\rightarrow$ "Yes".

- a. Note: If you were unable to change "Enable ODBC Server" to "Yes" then you must have to "Update License" (<u>steps provided separately</u>)
- 4. Enter Port as any number between 9001 to 9998, ex. 9123
  - a. Note: This port number must be unique. You cannot use same port number for different versions of Tally like Tally7.2, Tally9, and Tally.ERP9 or for Tally License Servers etc.

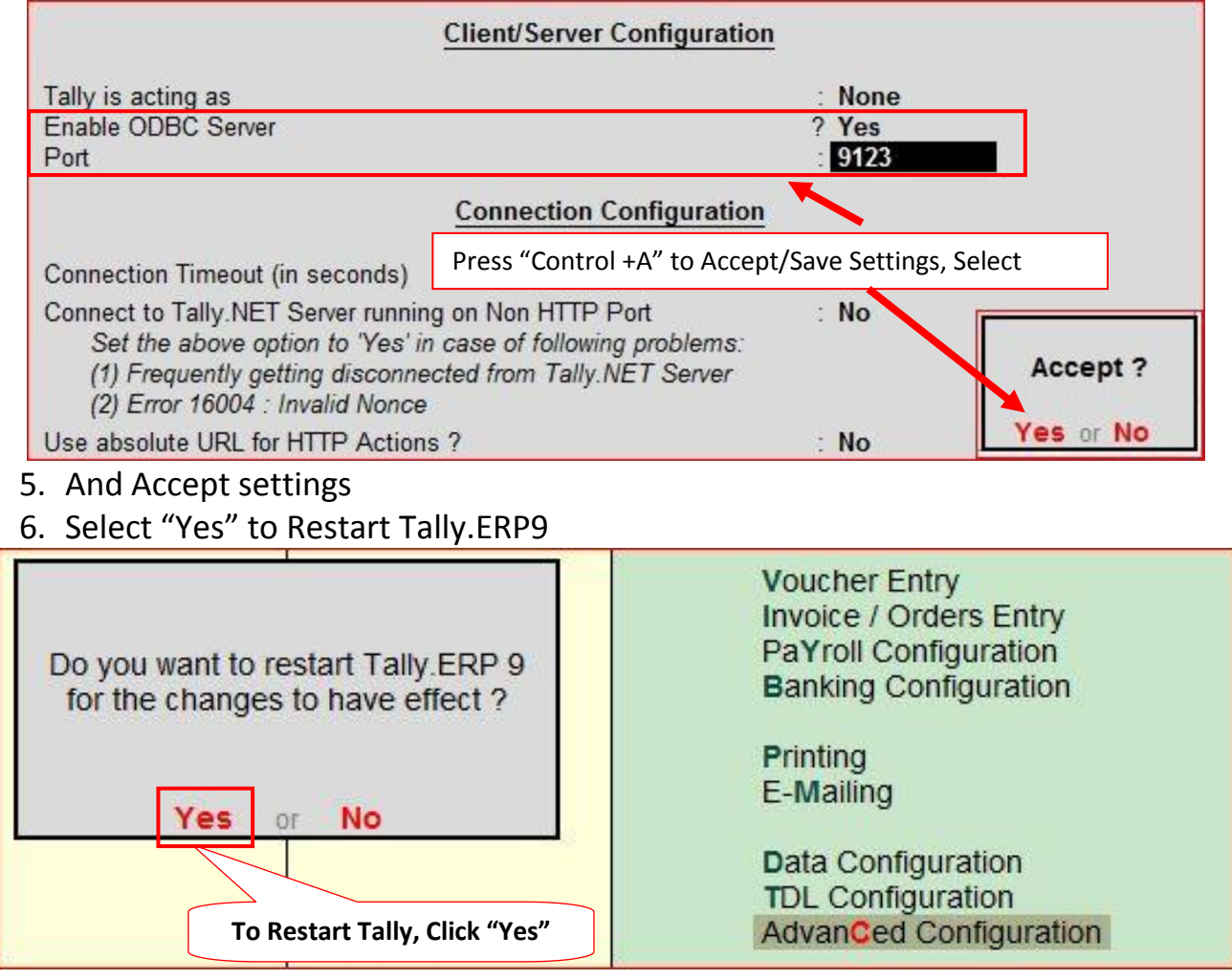

# 7. Now ODBC is enabled on Port 9123

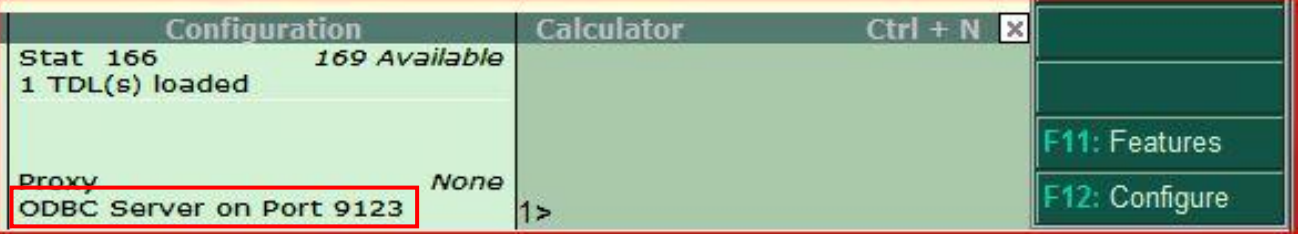

Congratulation! Now you can work with EazyAUTO4 as usual.

If still it is showing "Client Without ODBC" or no "ODBC Server Port" then "Update Tally License" as per <u>steps provided separately</u>. <u>There is no need of valid Tally.NET subscription to update license</u>.

www.impressionsystems.com